# **Upgrade ASA Active/Standby Failover Pair for the Secure Firewall**

# Contents

| ntroduction              |
|--------------------------|
| Prerequisites            |
| Requirements             |
| Components Used          |
| Configure                |
| Verify the Prerequisites |
| Upgrade Using the CLI    |
| Upgrade Using ASDM       |
| <u>Verify</u>            |
| <u>Via CLI</u>           |
| <u>Via ASDM</u>          |
| Related Information      |

# Introduction

This document describes how to upgrade ASA for failover deployments for Secure Firewall 1000, 2100 in Appliance mode, and Secure Firewall 3100/4200.

# Prerequisites

## Requirements

Cisco recommends that you have knowledge of these topics:

- Cisco Secure Firewall Threat Defense.
- Cisco Adaptive Security Appliance (ASA) configuration.

## **Components Used**

The information in this document is based on the software versions:

- Cisco Adaptive Security Appliance Software Version 9.14(4)
- Cisco Adaptive Security Appliance Software Version 9.16(4)

The information in this document was created from the devices in a specific lab environment. All of the devices used in this document started with a cleared (default) configuration. If your network is live, ensure that you understand the potential impact of any command.

# Configure

## Verify the Prerequisites

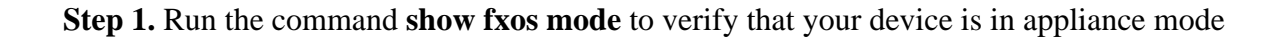

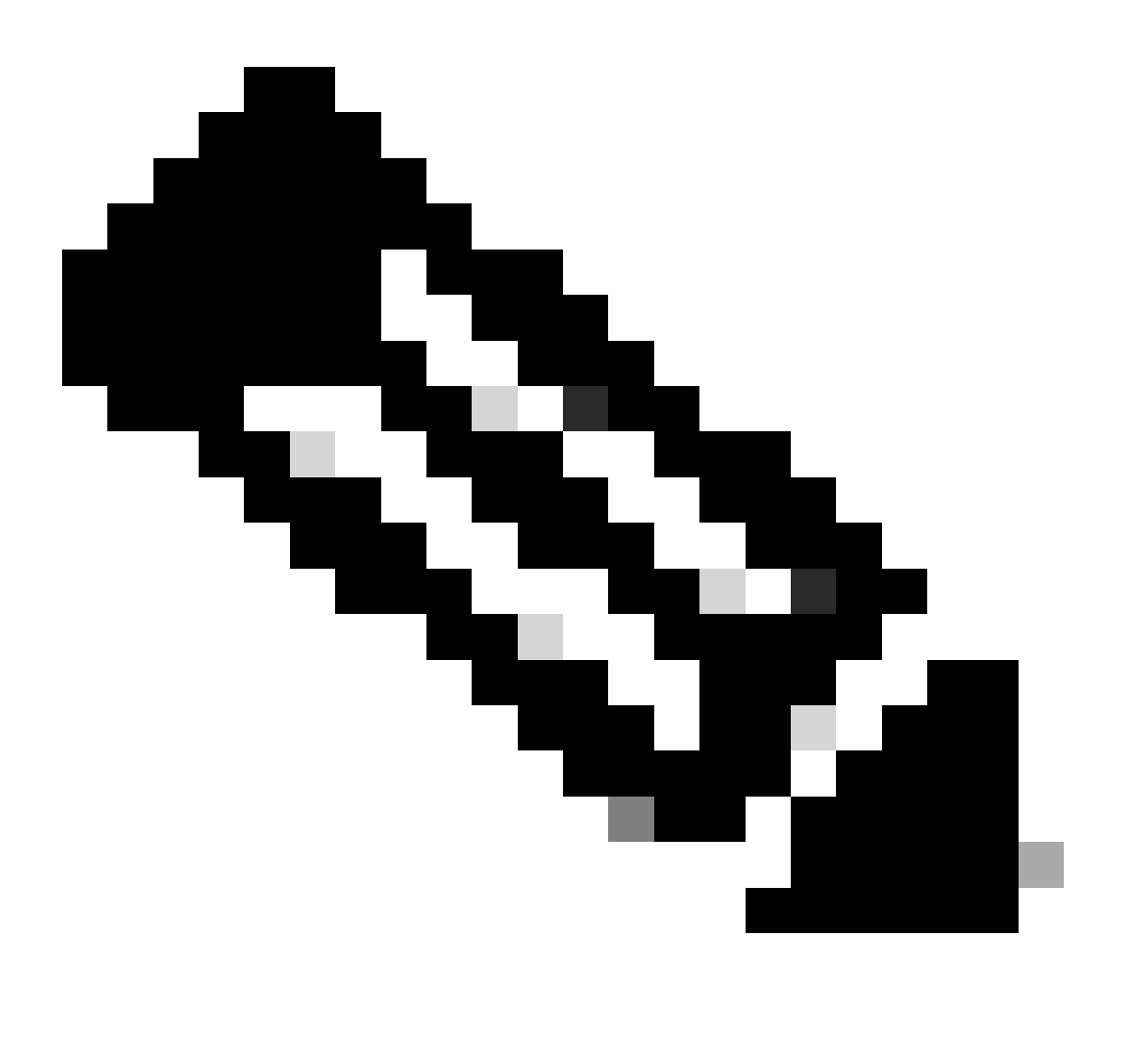

**Note**: For Secure Firewall 21XX In version 9.13 and earlier, only support Platform mode. In version 9.14 and later, the Appliance mode is the default.

<#root>

ciscoasa#

show fxos mode

Mode is currently set to appliance

Step 2. Verify the compatibility.

Consult the Cisco Secure Firewall ASA compatibility document to verify the compatibility between FTD hardware platform and the Secure Firewall ASA software. Refer to

Step 3. Download the upgrade package from <u>Cisco Software Central</u>.

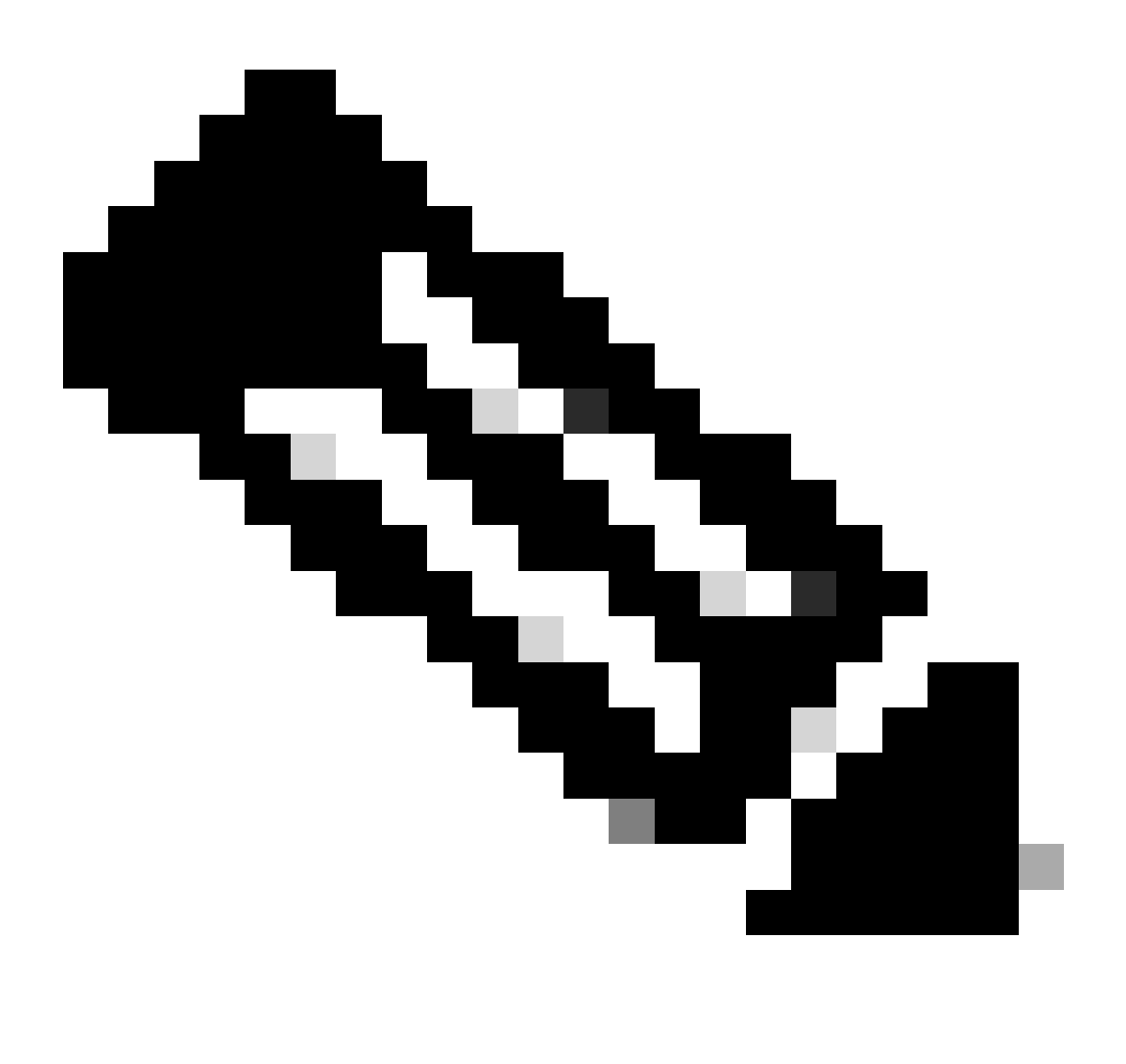

**Note**: For the Secure Firewall 1000/2100 and Secure Firewall 3100/4200, you cannot install ASA or FXOS separately; both images are part of a bundle.

Consult the linked title to know the version of ASA and FXOS that are part of the bundle. See, <u>Secure Firewall 1000/2100 and 3100/4200 ASA and FXOS Bundle Versions</u>.

## **Upgrade Using the CLI**

Step 1. Reset the ASDM image.

Connect to the primary unit in global configuration mode and run the commands:

<#root>

ciscoasa(config)#

asdm image disk0:/asdm.bin

ciscoasa(config)# exit ciscoasa# copy running-config startup-config Source filename [running-config]? Cryptochecksum: 6beb01d1 b7a3c30f 5e8eb557 a8ebb8ca 12067 bytes copied in 3.780 secs (4022 bytes/sec)

Step 2. Upload the software image to the primary unit.

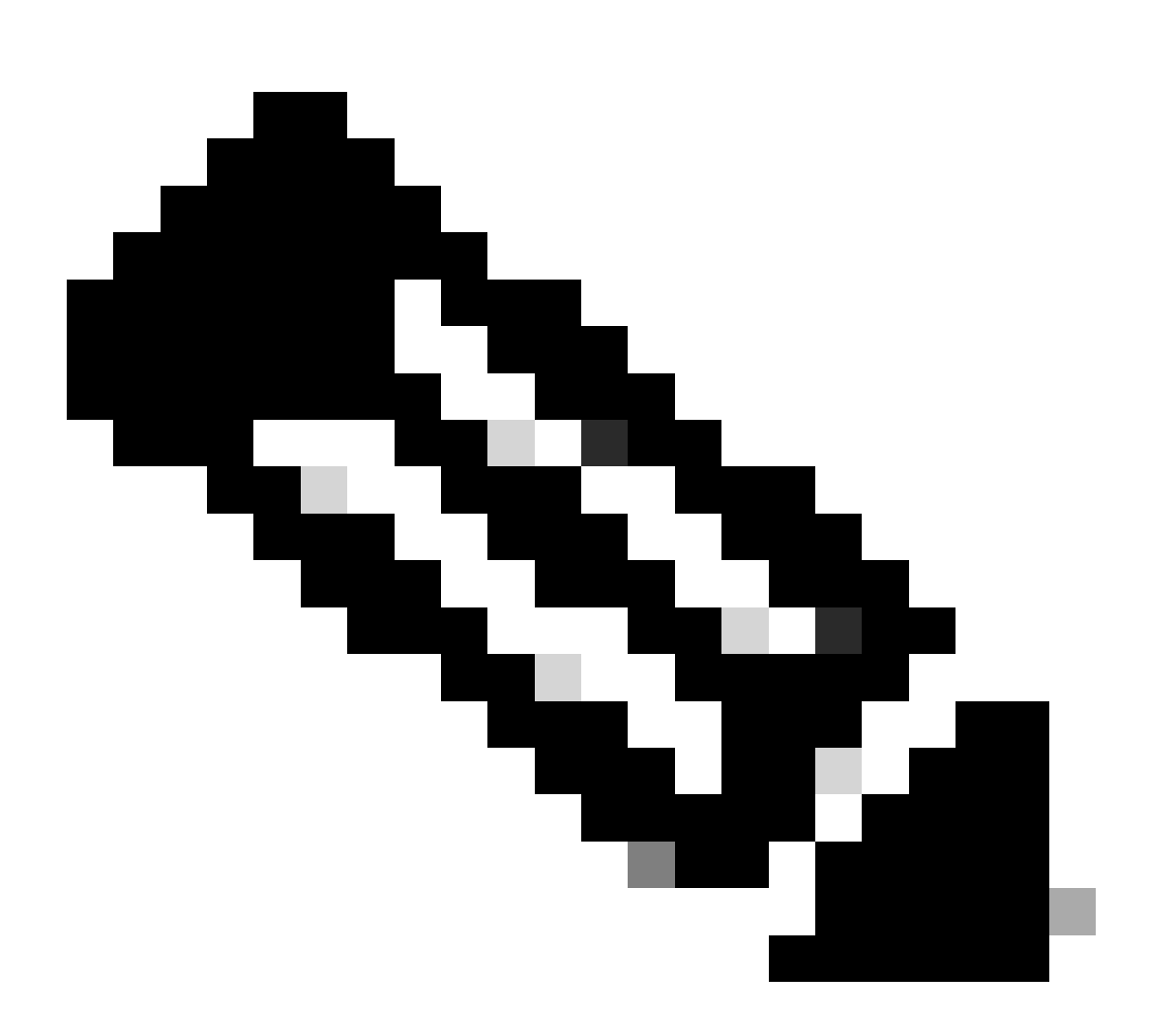

**Note**: In this document, you are using FTP server, but you can use TFTP, HTTP or other server types.

<#root>

ciscoasa#

copy ftp://calo:calo@10.88.7.12/cisco-asa-fp2k.9.16.4.SPA disk0:/cisco-asa-fp2k.9.16.4.SPA

Step 3. Upload the software image to the secondary unit.

Run the command on the primary unit.

#### <#root>

ciscoasa#

Step 4. Check if you have a current boot image configured with the show running-config boot system command.

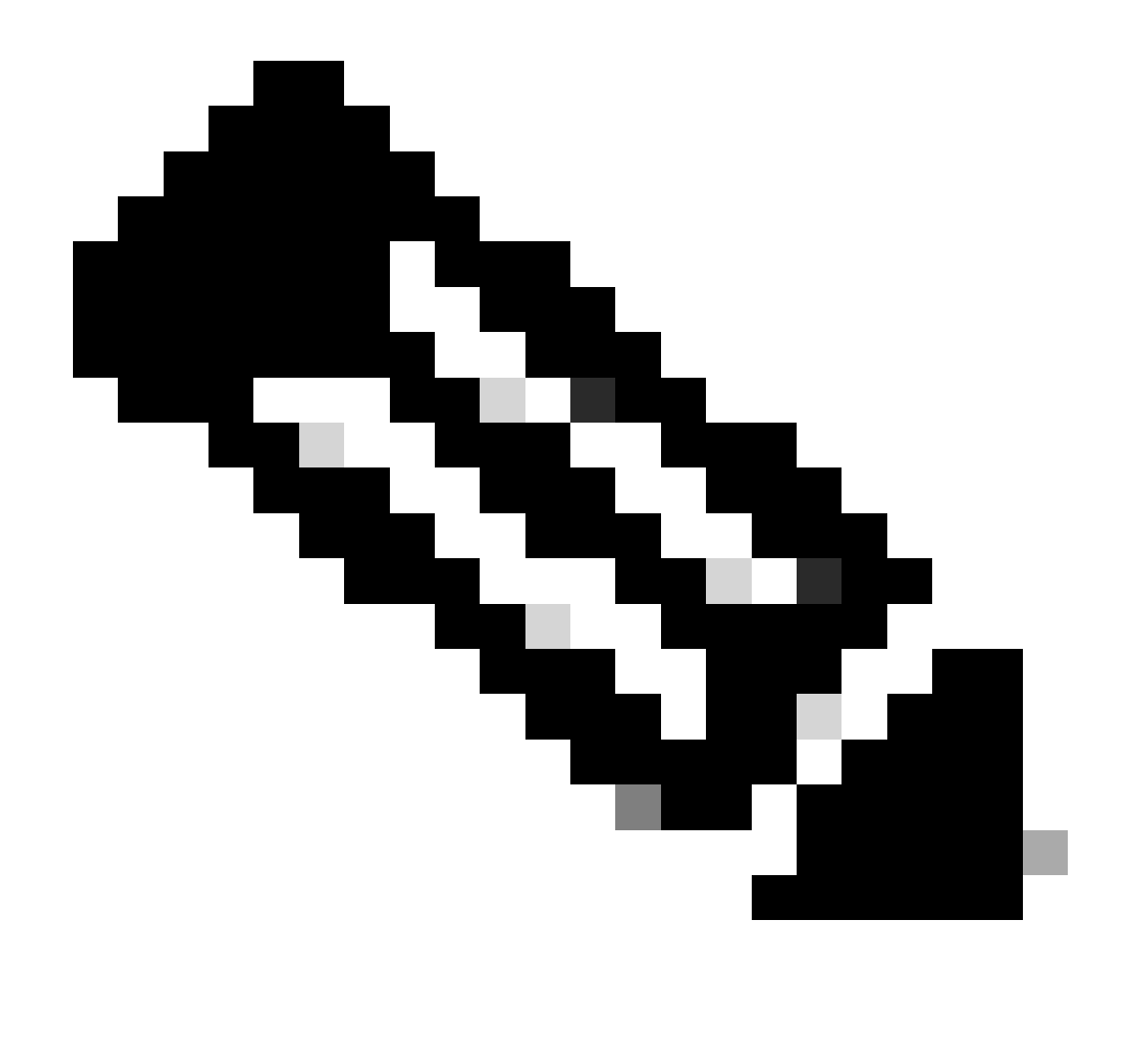

Note: You may not have configured a boot system.

<#root>

ciscoasa(config)#

show running-config boot system

boot system disk0:/cisco-asa-fp2k.9.14.4.SPA

Step 5 (optional). Encase you have boot image configured, you must remove it.

no boot system diskn:/asa\_image\_name

**Example:** 

ciscoasa(config)# no boot system disk0:/cisco-asa-fp2k.9.14.4.SPA

#### Step 6. Select the image to boot.

<#root>

ciscoasa(config)#

boot system disk0:/cisco-asa-fp2k.9.16.4.SPA

The system is currently installed with security software package 9.14.4, which has: - The platform version: 2.8.1.172 - The CSP (asa) version: 9.14.4 Preparing new image for install... !!!!!!!!!!!!!! Image download complete (Successful unpack the image). Installation of version 9.16.4 will do the following: - upgrade to the new platform version 2.10.1.217 - upgrade to the CSP ASA version 9.16.4 After installation is complete, ensure to do write memory and reload to save this config and apply the Finalizing image install process... Install\_status: ready....... Install\_status: validating-images....

Install\_status: validating-images.... Install\_status: upgrading-npu Install\_status: upgrading-system. Install\_status: update-software-pack-completed

Step 7. Save the configuration with the copy running-config startup-config command.

Step 8. Reload the secondary unit to install the new version.

<#root>

ciscoasa(config)#

failover reload-standby

Wait until the secondary unit loads.

Step 9. Once the standby unit is reloaded, change the primary unit from the active state to standby state.

<#root>

ciscoasa#

no failover active

Step 10. Reload the new standby unit to install the new version. You must connect to the new active unit.

<#root>

ciscoasa(config)#

failover reload-standby

Once the new standby unit loads, the upgrade is complete.

## Upgrade Using ASDM

Step 1. Connect to the secondary unit with ASDM.

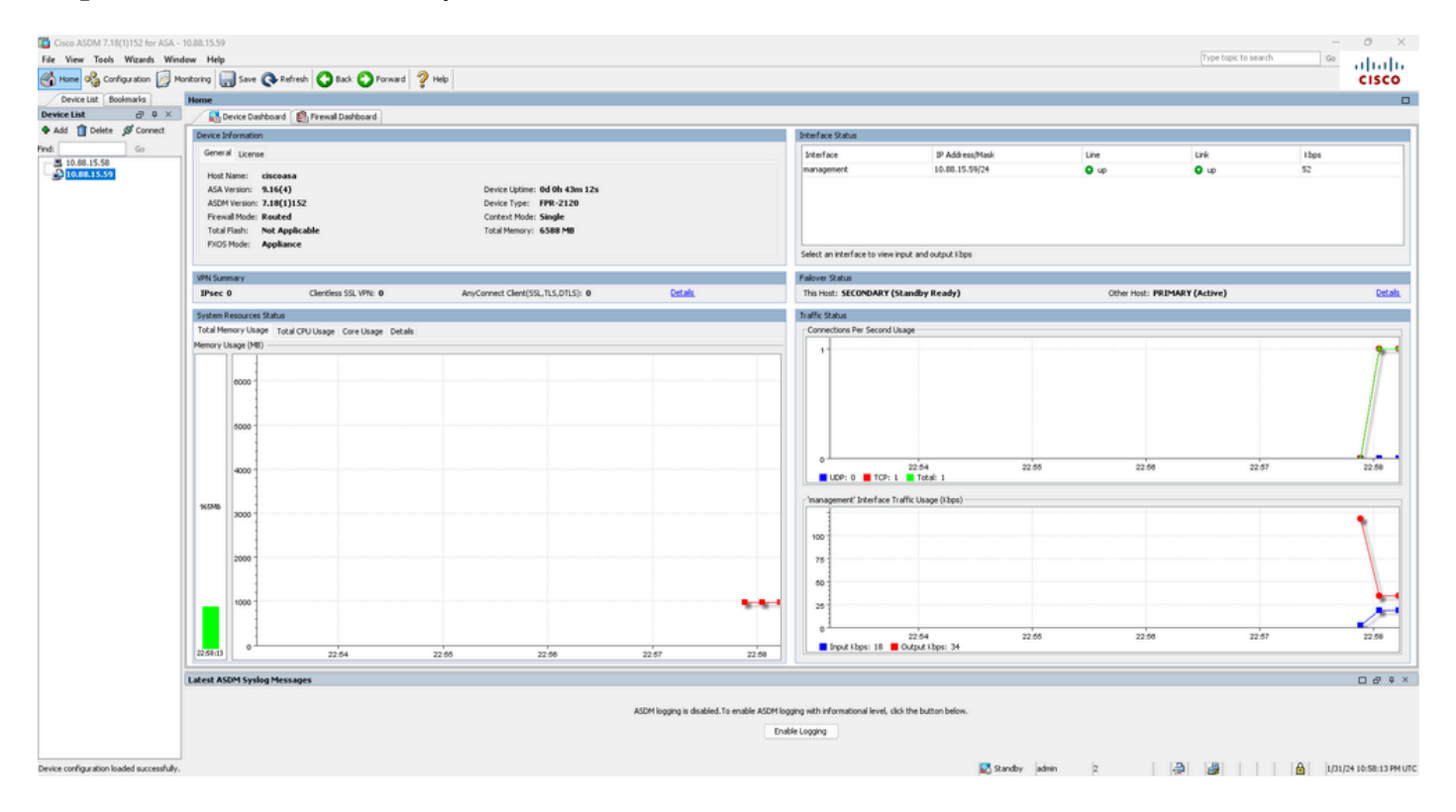

**Step 2.** Go to **Tools > Upgrade Software from Local Computer**.

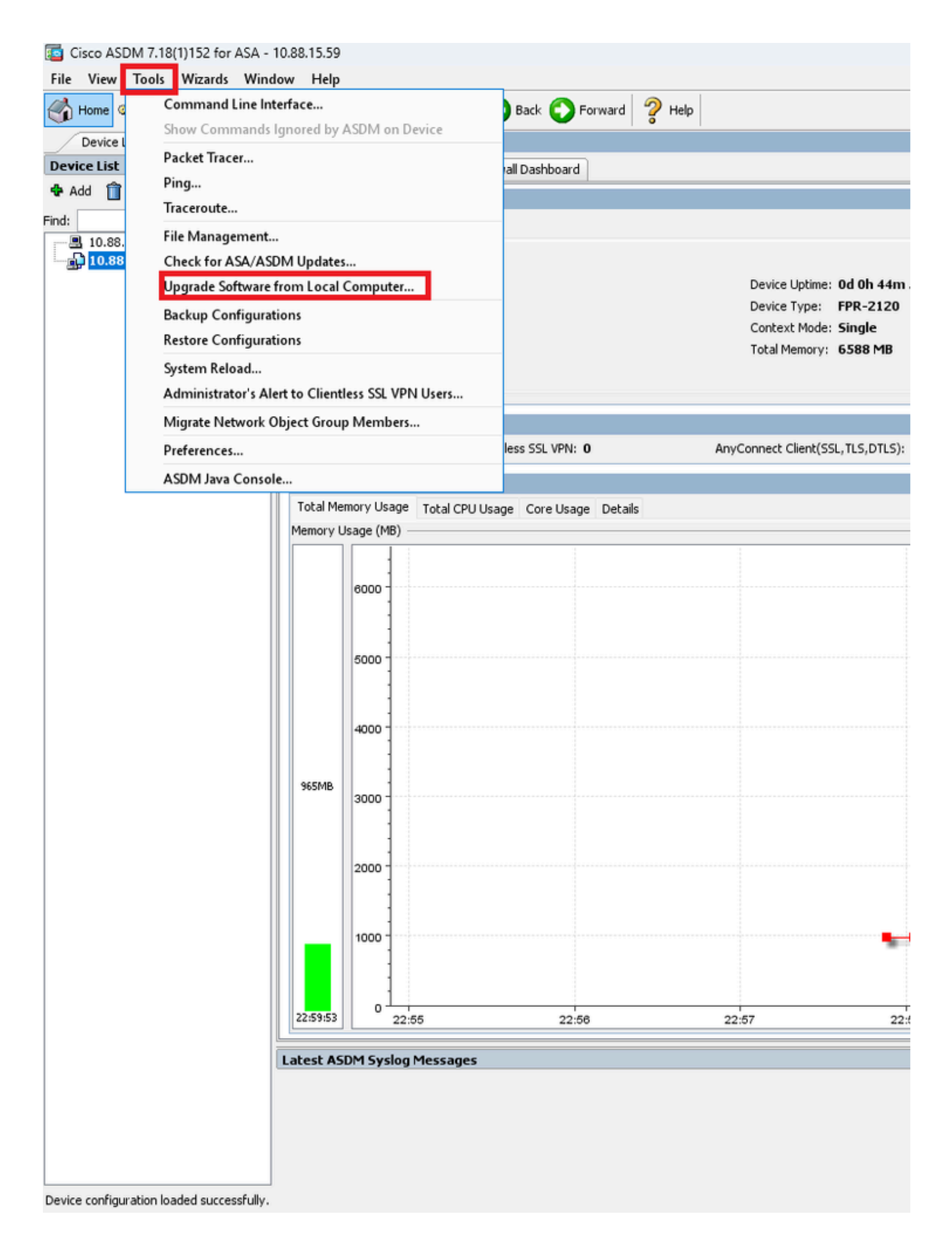

Step 3. Select ASA from the drop-down list.

| ig Upgrade Software                                    |                                                                                       |                        | × |
|--------------------------------------------------------|---------------------------------------------------------------------------------------|------------------------|---|
| Upload a file from local c<br>minutes. Please wait for | omputer to flash file system on the device. The upload pr<br>the operation to finish. | ocess might take a few |   |
| Image to Upload:                                       | ASA 🗸                                                                                 |                        |   |
| Local File Path:                                       | Application Profile Customization Framework (APCF)<br>ASA                             | Browse Local Files     |   |
| Flash File System Path:                                | ASDM<br>Client Secure Desktop (CSD)                                                   | Browse Flash           |   |
| (                                                      | Cisco AnyConnect VPN Client<br>REST Agent                                             |                        |   |

Step 4. In the Upgrade Software window, click on Browse Local Files to upload the software image to the secondary unit.

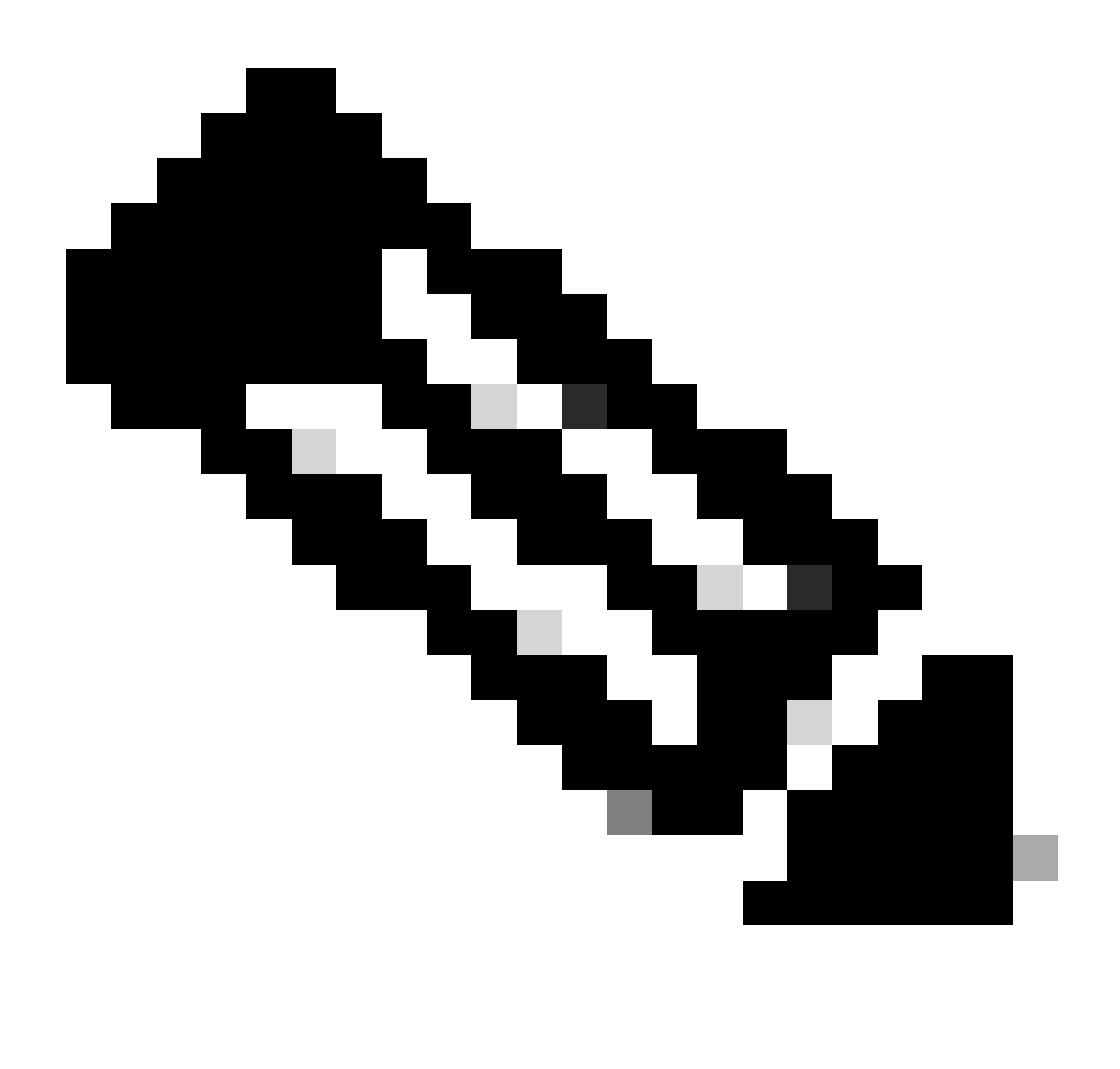

Note: By default, the Flash File System Path is disk0; to change it, click on Browse Flash and

## select the new path.

| 🧧 Upgrade Software                                     |                                                                                        | ×                                                                                                    |
|--------------------------------------------------------|----------------------------------------------------------------------------------------|----------------------------------------------------------------------------------------------------|
| Upload a file from local c<br>minutes. Please wait for | omputer to flash file system on the device. The upload pro<br>the operation to finish. | cess might take a few                                                                                                    |
| Image to Upload:                                       | ASA 🗸                                                                                  |                                                                                                    |
|                                                        |                                                                                        | and the second second sec |
| Local File Path:                                       |                                                                                        | Browse Local Files                                                                                                    |
| Local File Path:<br>Flash File System Path:            |                                                                                        | Browse Local Files<br>Browse Flash                                                                                                    |
| Local File Path:<br>Flash File System Path:            |                                                                                        | Browse Local Files<br>Browse Flash                                                                                                    |

## Click on Upload Image.

| 🔚 Upgrade Software                                     |                                                                                          | $\times$            |
|--------------------------------------------------------|------------------------------------------------------------------------------------------|---------------------|
| Upload a file from local c<br>minutes. Please wait for | omputer to flash file system on the device. The upload proce<br>the operation to finish. | ss might take a few |
| Image to Upload:                                       | ASA 🗸                                                                                    |                     |
| Local File Path:                                       | C:\Users\alexiriv\Downloads\cisco-asa-fp2k.9.16.4.SPA                                    | Browse Local Files  |
| Flash File System Path:                                | disk0:/cisco-asa-fp2k.9.16.4.SPA                                                         | Browse Flash        |
|                                                        | Upload Image Close Help                                                                  |                     |

Once the image upload is finished, click on No.

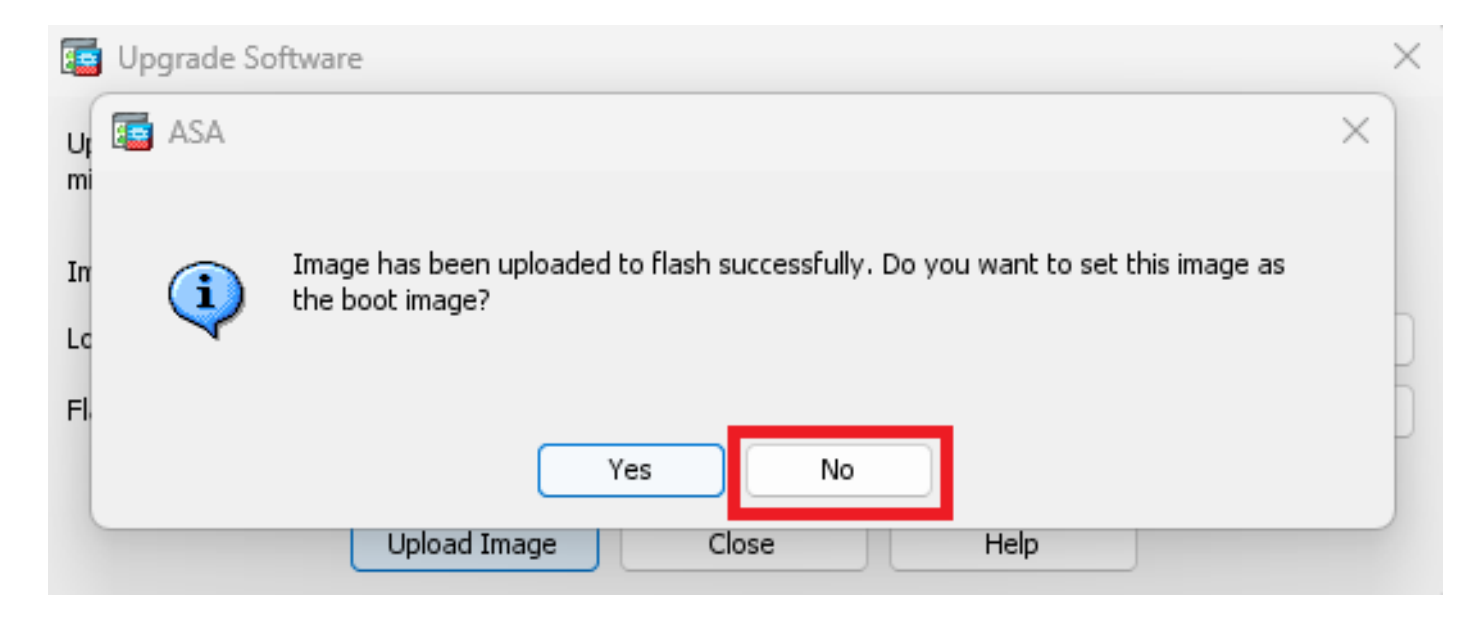

Step 5. Reset the ASDM image.

Connect to the primary unit with ASDM and go to **Configuration > Device Management > System Image/Configuration > Boot Image/Configuration**.

In ASDM Image File Path, enter the value disk0:/asdm.bin and Apply.

| 🧧 Cisco ASDM 7.18(1)152 for ASA - 10.88.15.58 |                                |                                  |                                           |                      |                      |
|-----------------------------------------------|--------------------------------|----------------------------------|-------------------------------------------|----------------------|----------------------|
| File View Tools Wizards Window Help           |                                |                                  |                                           |                      |                      |
| Home Sconfiguration M                         | onitoring 🔲 Save 💽 Refresh     | Back 🔘 Forward                   | 🥐 Help                                    |                      |                      |
| Device List Bookmarks                         | Configuration > Device Mana    | agement > System Image/          | <u>Configuration</u> > <u>Boot Image/</u> | <u>Configuration</u> |                      |
| Device List 🗇 🕂 🗡                             | Boot Configuration             |                                  |                                           |                      |                      |
| 🖶 Add 📋 Delete 🚿 Connect                      | Configure boot images from a f | lash file system. Up to four boo | images can be configured for the          | boot system.         |                      |
| Find: Go                                      | Boot Order                     |                                  |                                           |                      | Boot Image Locatio   |
| 10.88.15.58                                   |                                |                                  | 1                                         |                      | disk0:/cisco-asa-fp: |
| <u>-</u> 10.88.15.59                          |                                |                                  |                                           |                      |                      |
| Device Management 급 무                         |                                |                                  |                                           |                      |                      |
| Management Access                             | Boot Configuration File Path:  |                                  |                                           |                      |                      |
| System Image/Configuration                    | ASDM Image Configuration       |                                  |                                           |                      |                      |
| Boot Image/Configuration                      | ASDM Image File Path:          | disk0:/asdm.bin                  |                                           |                      |                      |
| Generating and scalability                    |                                |                                  |                                           |                      |                      |
| Smart Call-Home                               |                                |                                  |                                           |                      |                      |
| Cloud Web Security                            |                                |                                  |                                           |                      |                      |
|                                               |                                |                                  |                                           |                      |                      |
| Certificate Management                        |                                |                                  |                                           |                      |                      |
| i → 🌈 DHCP                                    |                                |                                  |                                           |                      |                      |
| REST API Agent                                |                                |                                  |                                           |                      |                      |
| Advanced                                      |                                |                                  |                                           |                      |                      |
| -                                             |                                |                                  |                                           |                      |                      |
|                                               |                                |                                  |                                           |                      |                      |
|                                               |                                |                                  |                                           |                      |                      |
|                                               |                                |                                  |                                           |                      |                      |
|                                               |                                |                                  |                                           |                      |                      |
|                                               |                                |                                  |                                           |                      |                      |
|                                               |                                |                                  |                                           |                      |                      |
|                                               |                                |                                  |                                           |                      |                      |
|                                               |                                |                                  |                                           |                      |                      |
|                                               |                                |                                  |                                           |                      |                      |
|                                               |                                |                                  |                                           |                      |                      |
|                                               |                                |                                  |                                           |                      |                      |
| Pevice Setup                                  |                                |                                  |                                           |                      |                      |
| Firewall                                      |                                |                                  |                                           |                      |                      |
| Remote Access VPN                             |                                |                                  |                                           |                      |                      |
| Site-to-Site VPN                              |                                |                                  |                                           |                      |                      |
| Device Management                             |                                |                                  |                                           |                      |                      |

Step 6. Upload the software Image to the primary unit.

Click on **Browse Local Files** and select the upgrade package on your device.

Click on Upload Image.

| 🔄 Upgrade Software                                     |                                                                                        | ×                      |
|--------------------------------------------------------|----------------------------------------------------------------------------------------|------------------------|
| Upload a file from local o<br>minutes. Please wait for | omputer to flash file system on the device. The upload pro<br>the operation to finish. | ocess might take a few |
| Image to Upload:                                       | ASA 🗸                                                                                  |                        |
| Local File Path:                                       | C:\Users\alexiriv\Downloads\cisco-asa-fp2k.9.16.4.SPA                                  | Browse Local Files     |
| Flash File System Path:                                | disk0:/cisco-asa-fp2k.9.16.4.SPA                                                       | Browse Flash           |
|                                                        | Upload Image Close Help                                                                |                        |

Once the image upload is finished, click on Yes.

|                | Upgrade So | ftware                                                                                                    | $\times$ |
|----------------|------------|----------------------------------------------------------------------------------------------------|----------|
| U              | 📴 ASA      |                                                                                                    | ×        |
| mi             |            | The second second second second second second second second second second second second second second second s |          |
| In<br>Lc<br>Fl | į          | Image has been uploaded to flash successfully. Do you want to set this image as the boot image?                |          |
|                |            | Yes No                                                                                                    | ſ        |
|                |            | Upload Image Close Help                                                                                        |          |

In the preview windows, click on **Send** button to save configuration.

## Preview CLI Commands

The following CLI commands are generated based on the changes you made in ASDM. To send the commands to the ASA, click Send. To not send the commands and continue making changes in ASDM, click Cancel.

| boot system disk0:/cise | :o-asa-fp2k.9.18.3.56. | SPA    |              |  |
|-------------------------|------------------------|--------|--------------|--|
|                         |                        |        |              |  |
|                         |                        |        |              |  |
|                         |                        |        |              |  |
|                         |                        |        |              |  |
|                         |                        |        |              |  |
|                         |                        |        |              |  |
|                         |                        |        |              |  |
|                         |                        |        |              |  |
|                         |                        |        |              |  |
|                         |                        |        |              |  |
|                         |                        |        |              |  |
| ſ                       | Send                   | Cancel | Save To File |  |

Step 7. Click on Save to save configuration.

| 🧧 Cisco ASDM 7.18(1)152 for ASA - | 10.88.15.58                                                                                                   |
|-----------------------------------|----------------------------------------------------------------------------------------------------|
| File View Tools Wizards Wine      | dow Help                                                                                                    |
| Home 🍓 Configuration 🔯 M          | onitoring 🔚 Save 🔇 Refresh 🔇 Back 🔘 Forward 🤗 Help                                                            |
| Device List Bookmarks             | <u>Configuration &gt; Device Management &gt; System Image/Configuration</u> > <u>Boot Image/Configuration</u> |
| Device List 과 무 ×                 | Boot Configuration                                                                                            |
| 🖶 Add 📋 Delete 🚿 Connect          | Configure boot images from a flash file system. Up to four boot images can be configured for the boot system. |
| Find: Go                          | Boot Order                                                                                                    |
| 10.88.15.58                       | 1                                                                                                    |
| ····· 📑 10.88.15.59               |                                                                                                    |

Step 8. Reload the secondary unit to install the new version.

Go to **Monitoring > Properties > Failover > Status** and click on **Reload Standby**.

 $\times$ 

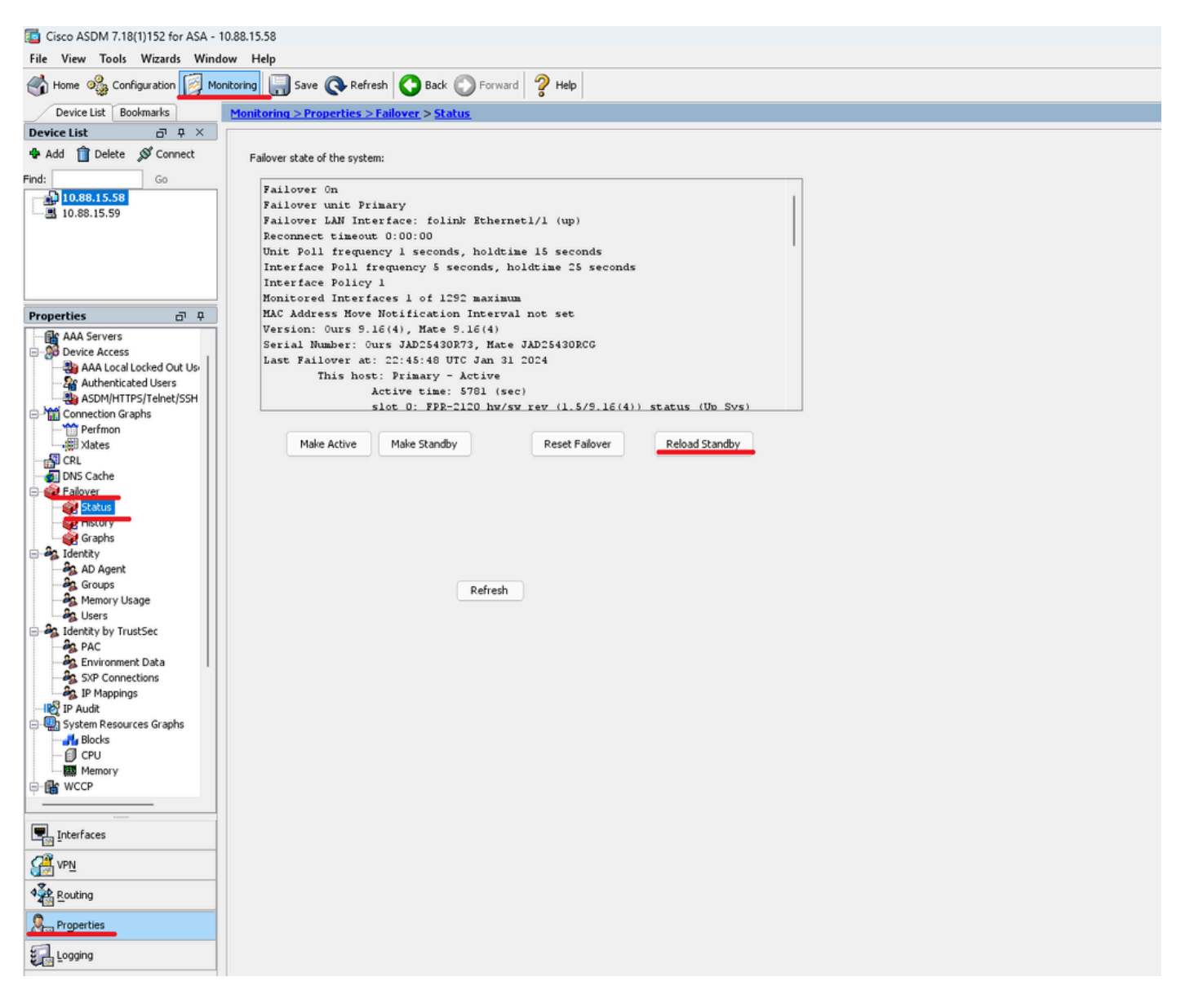

Wait until the standby unit loads.

Step 9. Once the standby unit is reloaded, change the primary unit from active state to standby state.

Go to **Monitoring > Properties > Failover > Status** and click on **Make Standby**.

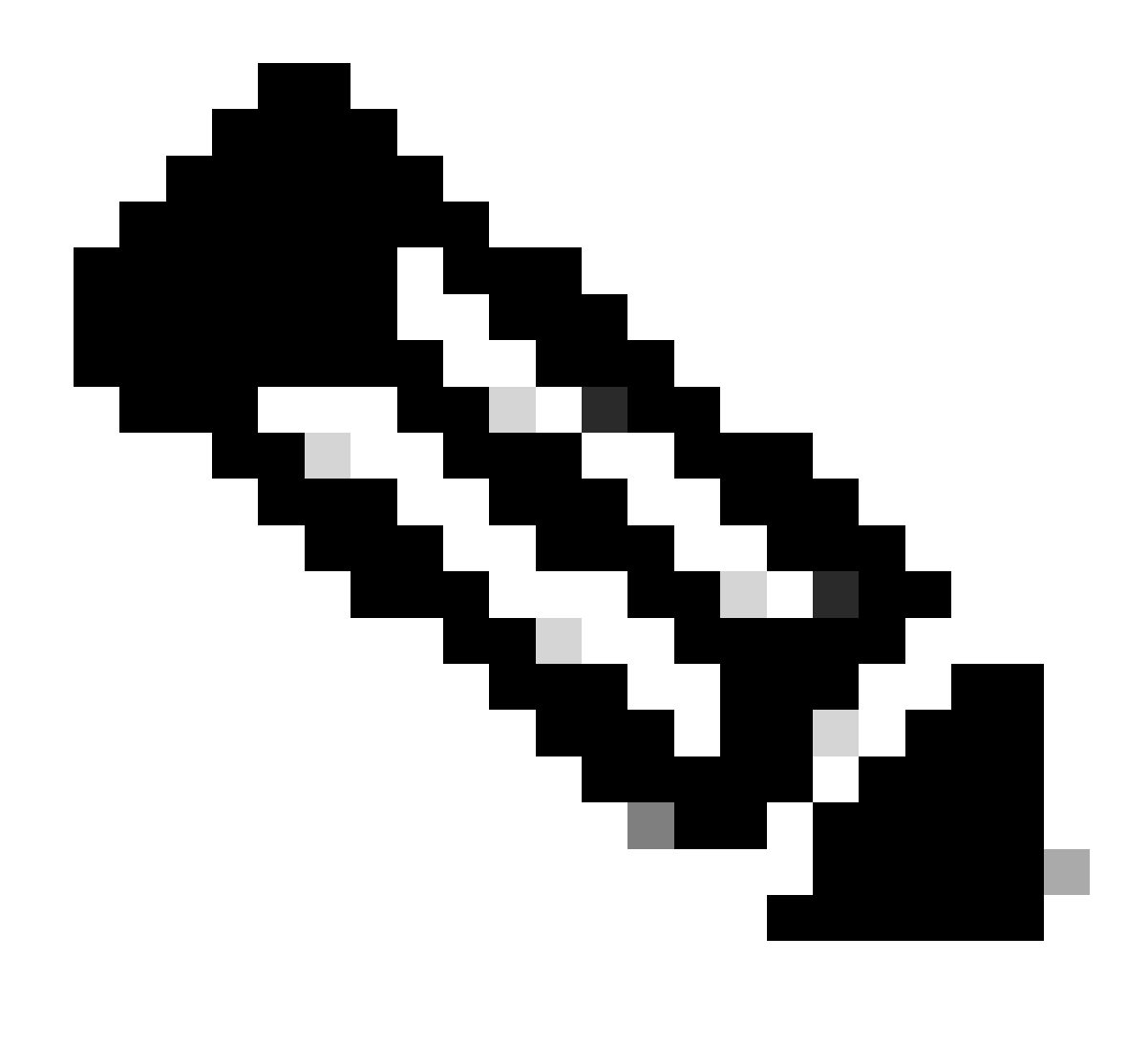

Note: ASMD automatically connects to the new active unit.

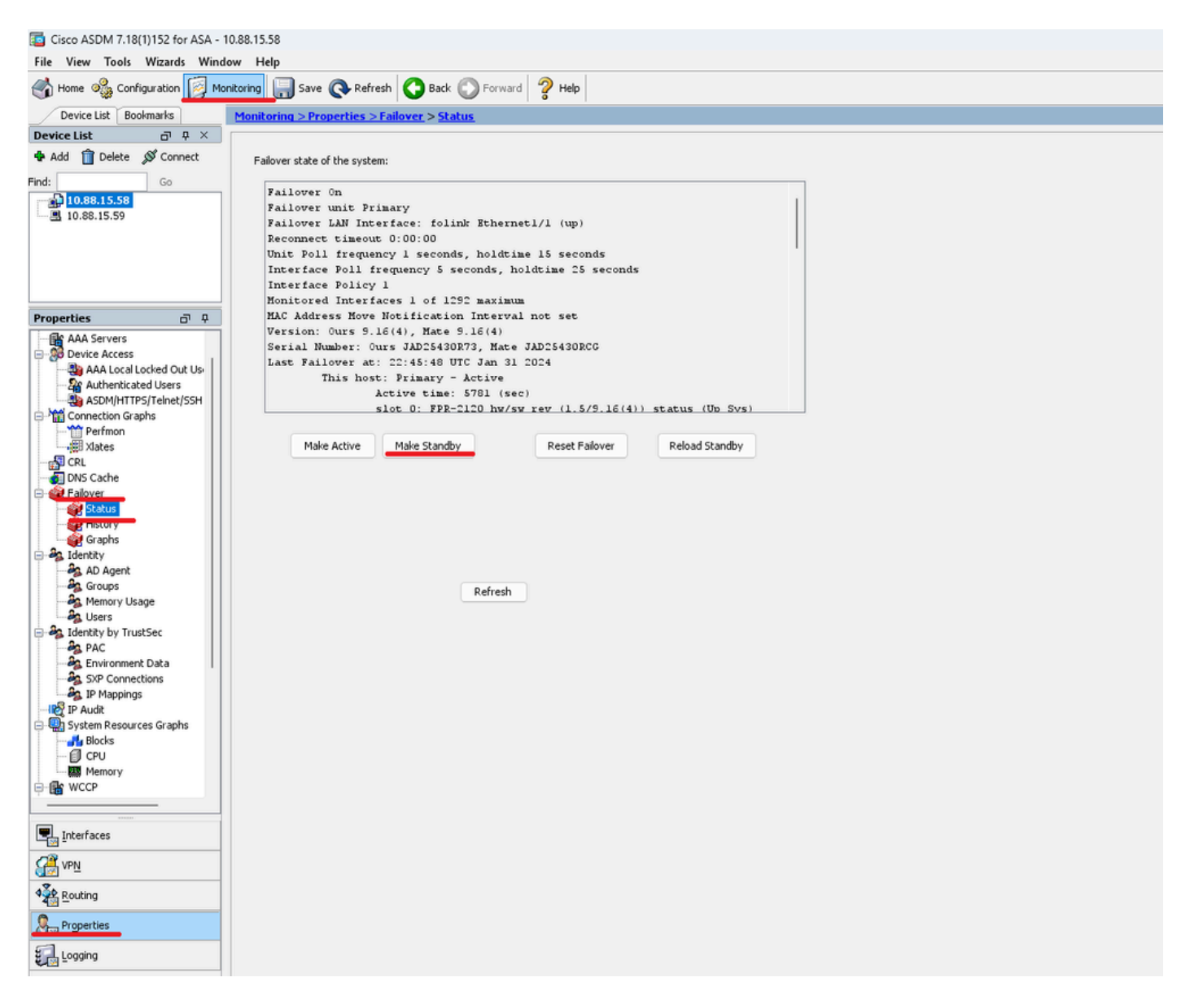

Step 10. Reload the new standby unit to install the new version.

Go to **Monitoring > Properties > Failover > Status** and click on **Reload Standby**.

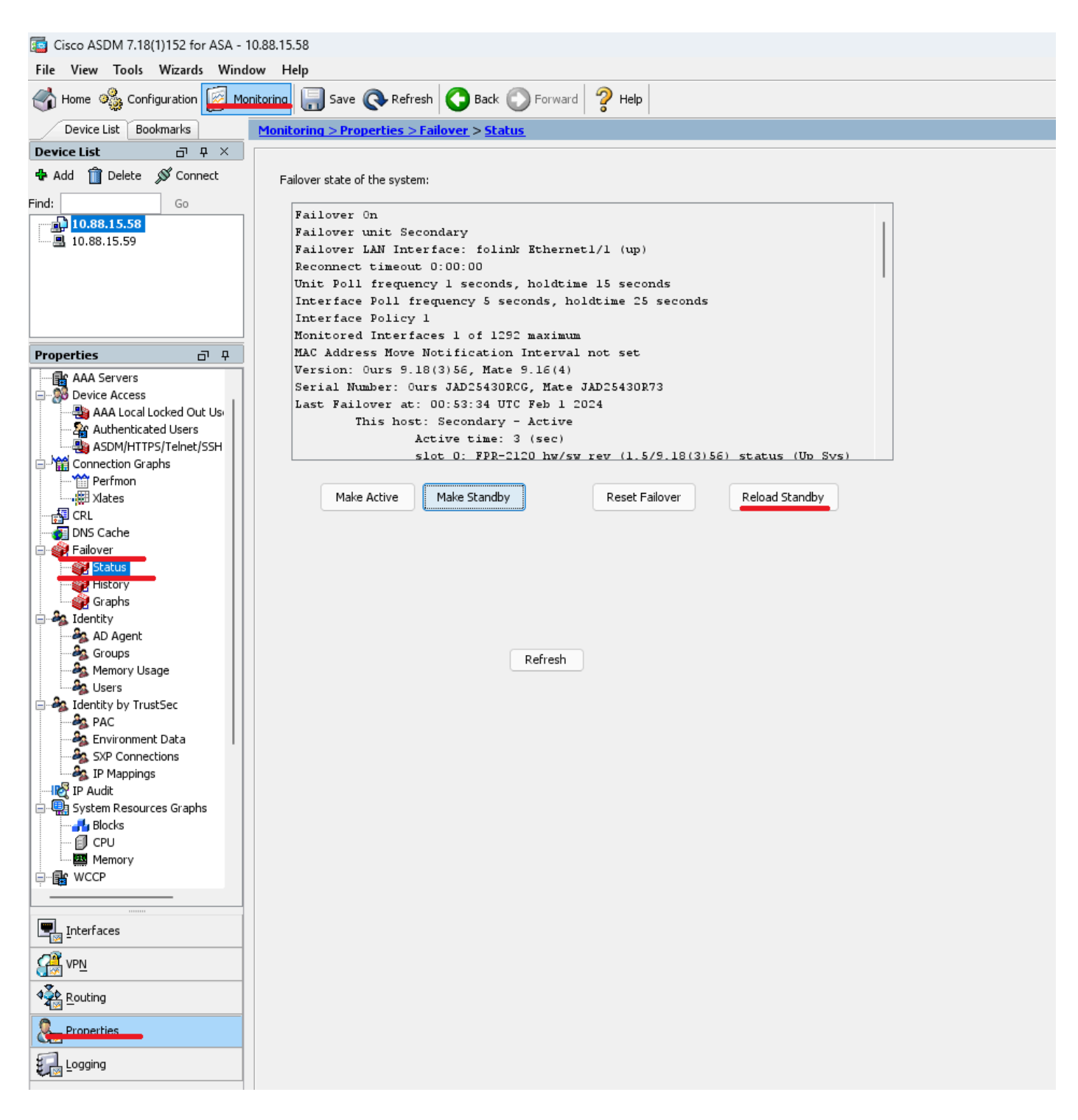

Once the new standby unit loads, the upgrade is complete.

# Verify

To validate that the upgrade has been completed on both units, check the upgrade via CLI and ASDM.

Via CLI

<#root>

ciscoasa#

show failover

Failover On Failover unit Primary Failover LAN Interface: folink Ethernet1/1 (up) Reconnect timeout 0:00:00 Unit Poll frequency 1 seconds, holdtime 15 seconds Interface Poll frequency 5 seconds, holdtime 25 seconds Interface Policy 1 Monitored Interfaces 1 of 1292 maximum MAC Address Move Notification Interval not set Version: Ours 9.16(4), Mate 9.16(4) Serial Number: Ours JAD25430R73, Mate JAD25430RCG Last Failover at: 22:45:48 UTC Jan 31 2024 This host: Primary - Active Active time: 45 (sec) slot 0: FPR-2120 hw/sw rev (1.5/9.16(4)) status (Up Sys) Interface management (10.88.15.58): Normal (Monitored) Other host: Secondary - Standby Ready Active time: 909 (sec) slot 0: FPR-2120 hw/sw rev (1.5/9.16(4)) status (Up Sys) Interface management (10.88.15.59): Normal (Monitored) Stateful Failover Logical Update Statistics Link : folink Ethernet1/1 (up) Stateful Obj xmit xerr rcv rerr General 27 0 29 0 sys cmd 27 0 27 0 up time 0 0 0 0 RPC services 0 0 0 0 TCP conn 0 0 0 0 UDP conn 0 0 0 0 ARP tbl 0 0 1 0 Xlate\_Timeout 0 0 0 0 IPv6 ND tb1 0 0 0 0 VPN IKEv1 SA 0 0 0 0 VPN IKEv1 P2 0 0 0 0 VPN IKEv2 SA 0 0 0 0 VPN IKEv2 P2 0 0 0 0 VPN CTCP upd 0 0 0 0 VPN SDI upd 0 0 0 0 VPN DHCP upd 0 0 0 0 SIP Session 0 0 0 0 SIP Tx 0 0 0 0 SIP Pinhole 0 0 0 0 Route Session 0 0 0 0 Router ID 0 0 0 0 User-Identity 0 0 1 0 CTS SGTNAME 0 0 0 0 CTS PAC 0 0 0 0 TrustSec-SXP 0 0 0 0 IPv6 Route 0 0 0 0 STS Table 0 0 0 0 Umbrella Device-ID 0 0 0 0 Logical Update Queue Information Cur Max Total Recv Q: 0 10 160 Xmit Q: 0 1 53

### Via ASDM

Go to Monitoring > Properties > Failover > Status, You can see the ASA Version for both devices.

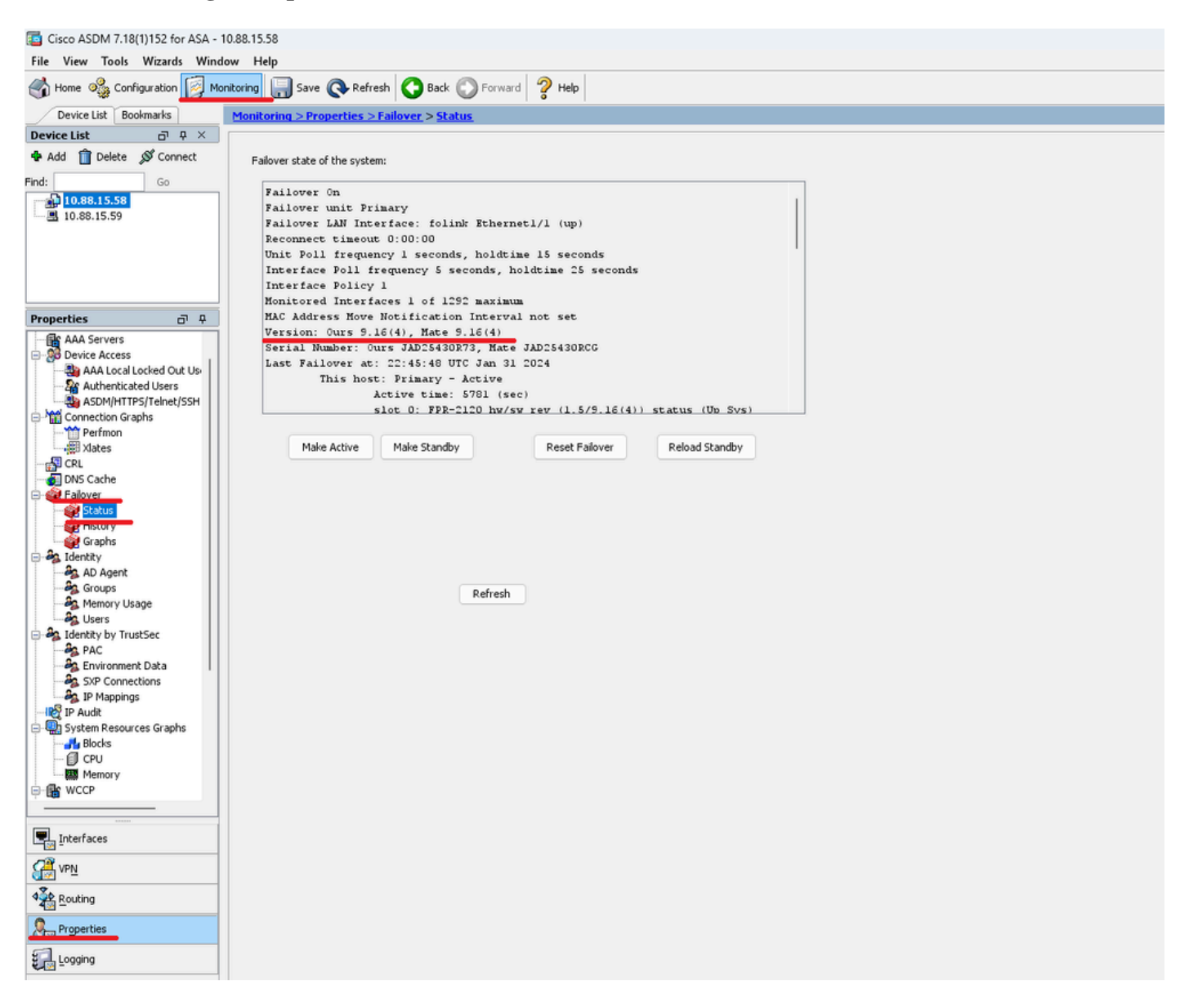

## **Related Information**

- Cisco Secure Firewall ASA Compatibility
- <u>Cisco Secure Firewall ASA Upgrade Guide</u>